# RIVERS

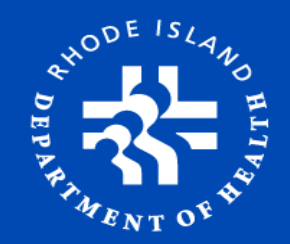

#### 2018 Rhode Island Vital Events Registration System (RIVERS) Resident Obstetrician Training June 21, 2018

Presented By

#### Ana C. Tack

Birth & Fetal Death Registration Manager Rhode Island Department of Health, Center For Vital Records

**Roseann Giorgianni - State Registrar and Chief** 

# **Training Agenda:**

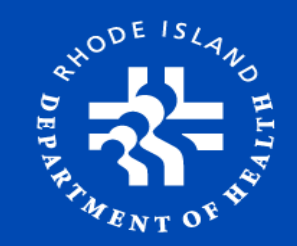

- ➢ RIVERS: Overview
- ➤ Expectations
- ≻ Login
- Certification Process
- Labor & Delivery
  - $\circ$  Overview
  - o Creating a New Record
- The Difference You Make
- > Assistance

### **RIVERS: Overview**

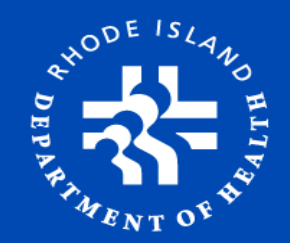

#### RIVERS is a Web-based system

- o https://rivers.health.ri.gov/RIVERS/welcome.htm
- Access from any web enabled device

#### Supporting Browsers

- o Internet Explorer, Firefox and Safari supported
- Chrome browser not supported

#### Collaborative Effort

- o Physicians
- NB Screening staff
- Medical Records Staff

#### Data Collected

- Legal Data Used to register live births that occurred in the state of Rhode Island
- Statistical Data Shared with CDC/NCHS, various State health programs, as well as local, state and federal agencies

### **Expectations**

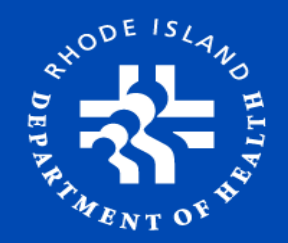

#### Information Collected

- Medical Risk Factors
- Infections
- Method of Delivery
- Obstetric Procedures
- Gestational Age Calculation
- Onset of Labor
- Characteristics of Labor & Delivery
- Maternal Morbidity

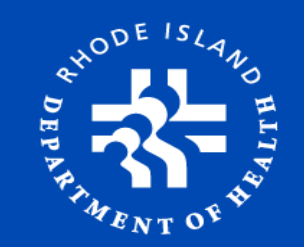

### **RI General Law Section 23-3-10**

- Physicians in attendance shall <u>certify to the facts of birth</u> and provide the <u>medical information</u> required on the birth certificate within three (3) days after the birth.
- Medical Records will file a certificate of birth for each live birth that occurs in this state with the State Registrar of vital records within four (4) days.

# **RIVERS** Login

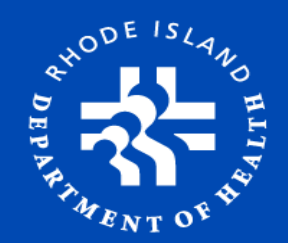

#### Login to the system by selecting login button or hyperlink

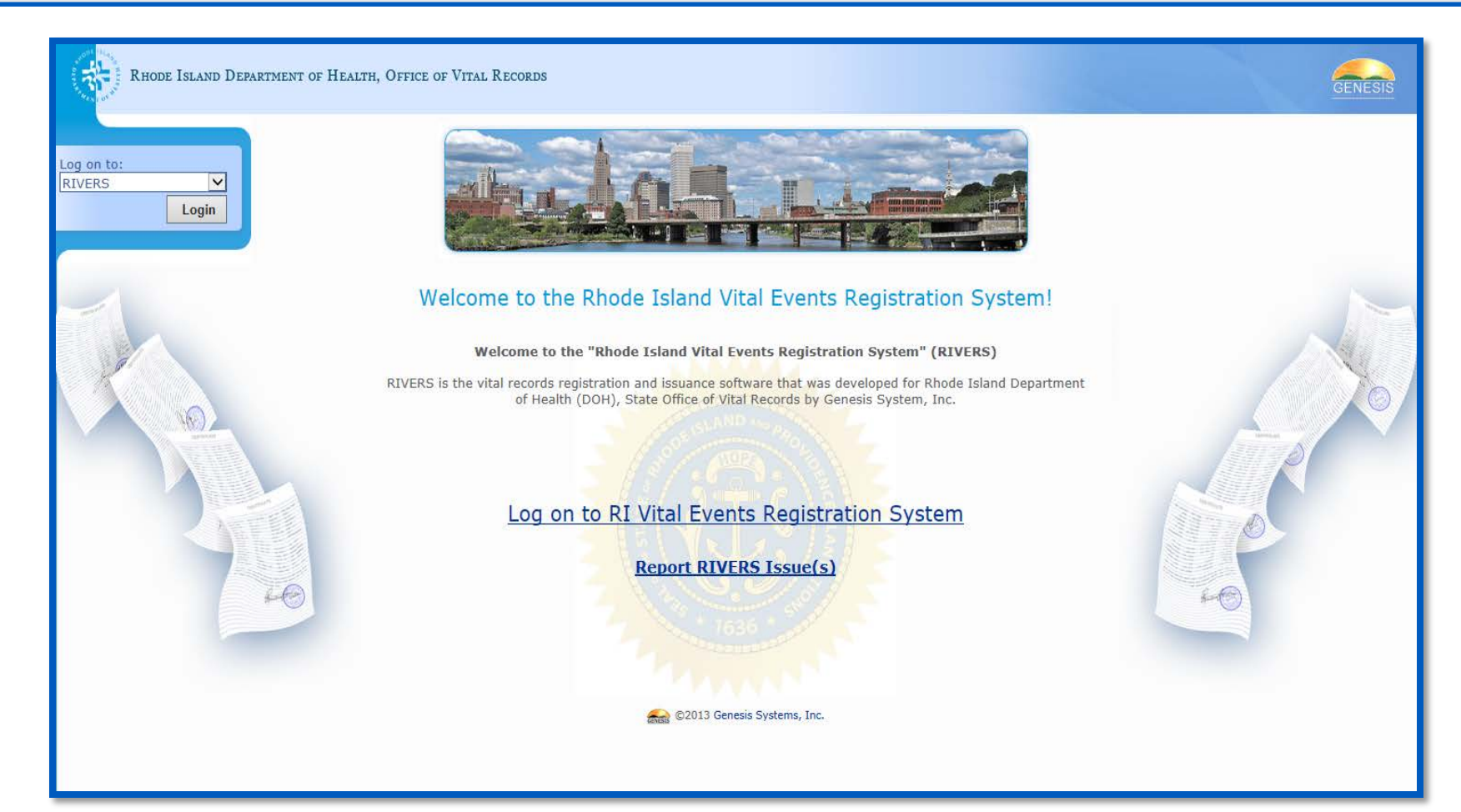

# **Initial Login**

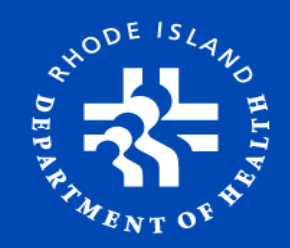

| Enter User Name                                                                                                    |   | LOGIN                                                                                                    |
|----------------------------------------------------------------------------------------------------|---|----------------------------------------------------------------------------------------------------|
| Enter Temporary Password                                                                                                    |   | User Name:                                                                                                    |
| Select Log In or Enter Key                                                                                                    |   | Password:                                                                                                    |
|                                                                                                    |   | Log In                                                                                                    |
|                                                                                                    | _ | WARNING!                                                                                                    |
| Old Password:                                                                                                    |   | BY ACCESSING AND USING THE DEPARTMENT OF HEALTH REGISTRATION<br>SYSTEM YOU ARE CONSENTING TO SYSTEM MONITORING FOR LAW<br>ENFORCEMENT AND OTHER PURPOSES. UNAUTHORIZED USE OF OR<br>ACCESS TO THIS COMPUTER SYSTEM MAY SUBJECT YOU TO STATE AND<br>FEDERAL CRIMINAL PROSECUTION AND PENALTIES, AS WELL AS CIVIL<br>PENALTIES. |
| New Password:                                                                                                    |   |                                                                                                    |
| Confirm New Password:           Reset         Save                                                                                                    |   | Enter Temporary (Old) Password<br>Create a New Password<br><b>Must be at least 8 characters and contain a</b>                                                                                                    |
| WARNING!<br>BY ACCESSING AND USING THE DEPARTMENT OF HEALTH REGISTRATION<br>SYSTEM YOU ARE CONSENTING TO SYSTEM MONITORING FOR LAW<br>ENFORCEMENT AND OTHER PURPOSES. UNAUTHORIZED USE OF OR<br>ACCESS TO THIS COMPUTER SYSTEM MAY SUBJECT YOU TO STATE AND<br>FEDERAL CRIMINAL PROSECUTION AND PENALTIES, AS WELL AS CIVIL<br>PENALTIES. |   | capital letter, a number and a symbol<br>(@\$%#!*)<br>Select SAVE to save new password<br>Select RESET to clear all fields                                                                                                    |

### **Select Location**

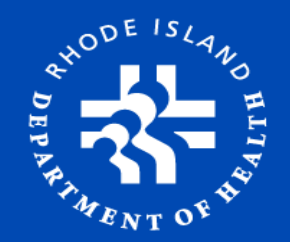

#### Select the location where the birth occurred. Then, select OK or use ENTER key

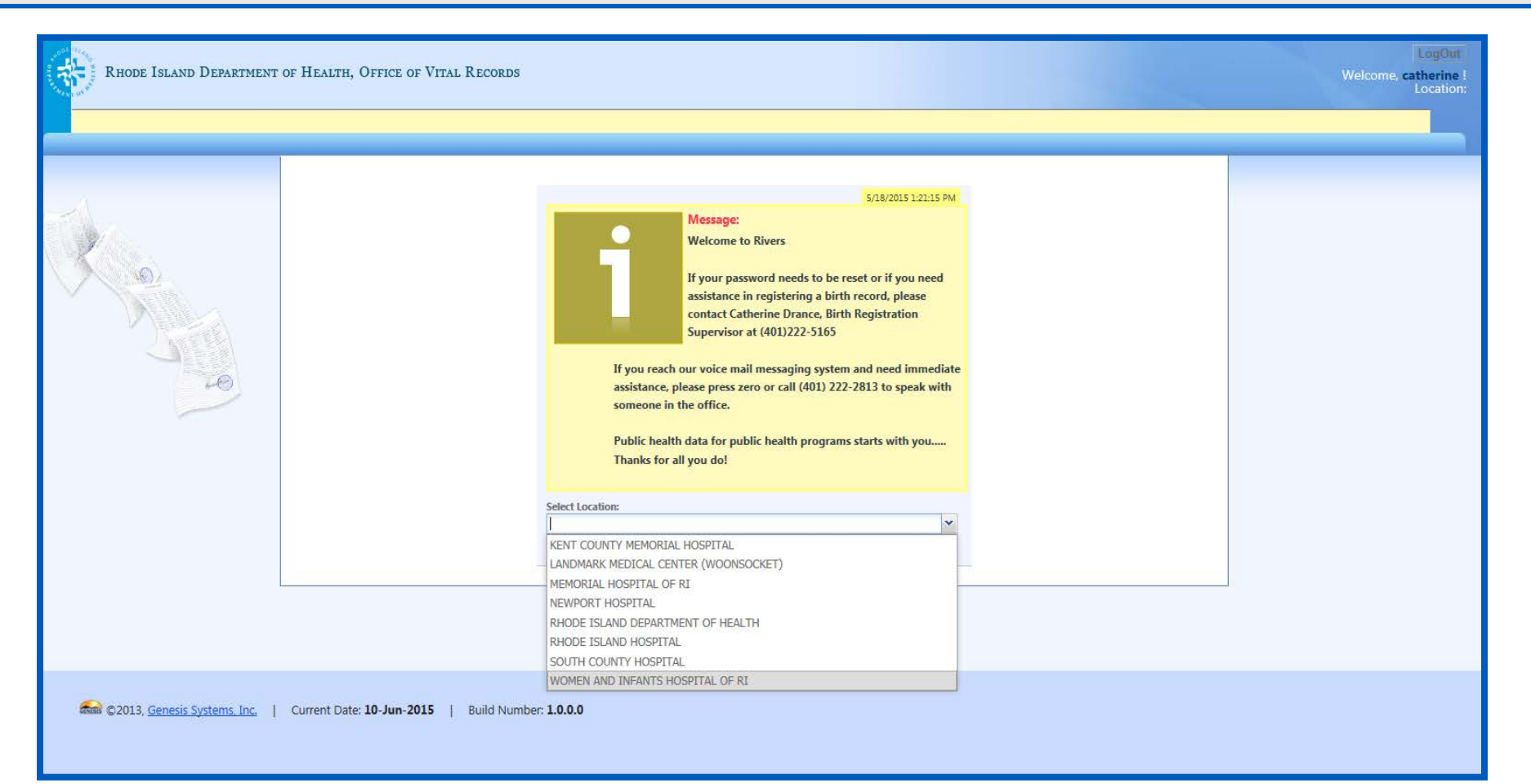

### **Certification** Certification Work Queue

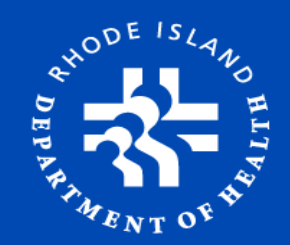

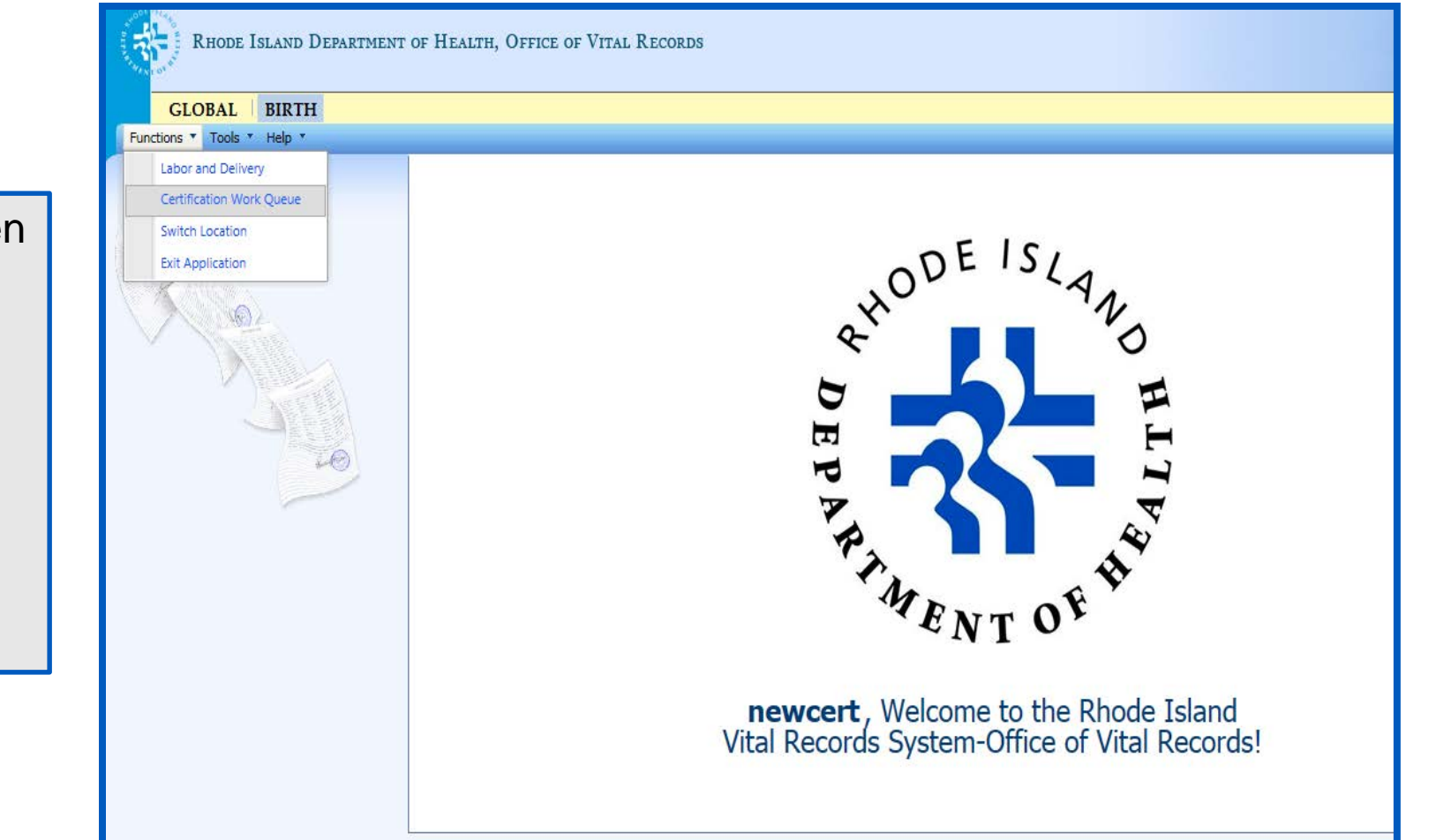

From the Home Screen Select:

- Birth Module
- Functions
- Certification Work
   Queue

### **Certification** Certification Work Queue

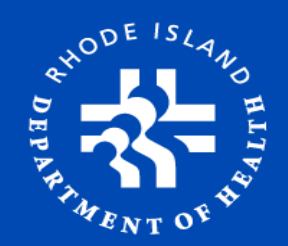

Select:

- Certifier Name
- Certifier Name may not appear if the Certifier is new and his/her name was not added
- Enter PIN (PIN is issued from Medical Records at WIH. It's different than RIVERS password)

| GLOBAL   BIRTH   FE   | TAL DEATH            |                                                                                   |                                                     |
|-----------------------|----------------------|-----------------------------------------------------------------------------------|-----------------------------------------------------|
| Functions * Process * |                      |                                                                                   |                                                     |
| BR:                   | )                    | ELECTRONIC CERTIFICATION                                                          | Unresolved Work Queue                               |
| Help tips             |                      |                                                                                   |                                                     |
|                       | Unresolved           | Medical Risk   Infections and  Obstetric  C Eactors Method of Delivery Procedures | haracteristics of Maternal Morbidity                |
|                       |                      | Please login                                                                      |                                                     |
| N.                    | OB Medical Items     | Diabetes (select one of the fc                                                    | HAT APPLY)                                          |
| V Q                   | Delivery Information | Prepregnancy (diagi PIN:                                                          |                                                     |
|                       | ACTIVITY:            | Gestational (diagnos                                                              |                                                     |
|                       | Field Name:          | Hypertension (select one of the                                                   |                                                     |
|                       | Action:              | Prepregnancy (chror                                                               |                                                     |
| -0,                   | Default Mode         | Gestational (PIH, pre                                                             |                                                     |
|                       |                      | Campsia                                                                           |                                                     |
|                       |                      |                                                                                   |                                                     |
|                       |                      | Other Previous poor pregnancy outcome (includes perinatal death,                  | smau-jor-gestational age/intrauterine growth restri |
|                       |                      | Pregnancy resulted from intertility treatment(Check all that apply):              |                                                     |
|                       |                      | Fertility-enhancing drugs, artificial insemination, or intrauterine<br>—          | r insemination                                      |
|                       |                      | Assisted reproductive technology (e.g. In Vitro Fertilization (IV)                | F), Gamete Intrafallopian Transfer(GIFT))           |
|                       |                      | Mother had a previous cesarean delivery                                           |                                                     |

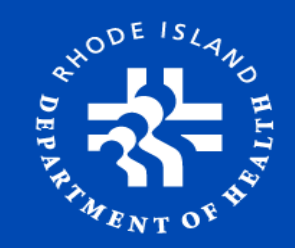

# **Unresolved Work Queue**

| LogOut<br>Welcome, ritester 1 &<br>Location: WOMEN AND INFANTS HOSPITAL OF RI                                                                                                    |   |                                                                                            |
|----------------------------------------------------------------------------------------------------|---|--------------------------------------------------------------------------------------------|
| Unresolved Work Queue Filter:       Unresolved Work Queue:       3         Uncertified       Select a value       ×       •         D'ANGELO (M), DE LEON SPACE (,       D'ANGELO (M), DE LEON SPACE (,       •         WHITE (M), WHITE HAPPY (C), 0       •       •                                                                                                    |   | <ul> <li>Filter defaults to<br/>Uncertified</li> </ul>                                     |
| Unresolved       Medical Risk       Infections and weight of Delivery       Obstetric weight of Delivery       Characteristics of weight of Labor & Delivery       Maternal Morbidity weight of Delivery         OB Medical Items       Risk FACTOR IN THIS PREGNANCY (CHECK ALL THAT APPLY)       Diabetes (select one of the following):       Diabetes (select one of the following):                                                                                                    |   | <ul> <li>Select mother</li> <li>From drop down</li> </ul>                                  |
| Delivery Information       Prepregnancy (diagnosis prior to this pregnancy)         ACITVITY:       Gestational (diagnosis in this pregnancy)         Hypertension (select one of the following):       Prepregnancy (chronic)         Field Status:       Prepregnancy (chronic)         Action:       Gestational (PIH, preeclampsia)         Eclampsia       Previous preterm birth         Other Previous poor pregnancy outcome (Includes perinatal death, small-for-gestational age/intrauterine growth restricted birth) | > | Record may not<br>appear if the<br>record was not<br>created prior to<br>certifier review. |
| Pregnancy resulted from Infertility treatment(Check all that apply):    Fertility-enhancing drugs, artificial insemination, or intrauterine insemination  Assisted reproductive technology (e.g. In Vitro Fertilization (IVF), Gamete Intrafallopian Transfer(GIFT))  Mother had a previous cesarean delivery  If selected, how many?  None                                                                                                    |   |                                                                                            |

# **OB Medical Items**

- Be sure to enter data for all
   5 tabs (Check all that apply)
  - 1. Medical Risk Factors
  - 2. Infections and Method of Delivery
  - 3. Obstetric Procedures
  - 4. Characteristics of Labor and Delivery
  - 5. Maternal Morbidity
- Press **"Tab Key**" after all entries

| Unresolved                 | Medical Risk<br>FactorsInfections and<br>Method of DeliveryObstetric<br>ProceduresCharacteristics of<br>Labor & DeliveryMaternal MorbidityMethod of DeliveryProceduresCharacteristics of<br>Labor & DeliveryMaternal Morbidity |
|----------------------------|----------------------------------------------------------------------------------------------------|
|                            | RISK FACTOR IN THIS PREGNANCY (CHECK ALL THAT APPLY)                                                                                                    |
| OB Medical Items           | Diabetes (select one of the following):                                                                                                    |
| Delivery Information       | Prepregnancy (diagnosis prior to this pregnancy)                                                                                                    |
| ACTIVITY:                  | Gestational (diagnosis in this pregnancy)                                                                                                    |
| Field Name:                | Hypertension (select one of the following):                                                                                                    |
| Field Status:              | Prepregnancy (chronic)                                                                                                    |
| Action:<br>Updating Record | Gestational (PIH, preeclampsia)                                                                                                    |
|                            |                                                                                                    |
|                            |                                                                                                    |
|                            | Previous preterm birth                                                                                                    |
|                            | Other Previous poor pregnancy outcome (Includes perinatal death, small-for-gestational age/intrauterine growth restricted birth)                                                                                               |
|                            | Pregnancy resulted from infertility treatment(Check all that apply):                                                                                                    |
|                            | Fertility-enhancing drugs, artificial insemination, or intrauterine insemination                                                                                                    |
|                            | Assisted reproductive technology (e.g. In Vitro Fertilization (IVF), Gamete Intrafallopian Transfer(GIFT))                                                                                                    |
|                            | Mother had a previous cesarean delivery                                                                                                    |
|                            | If selected, how many?                                                                                                    |
|                            |                                                                                                    |
|                            | INVIC                                                                                                    |
|                            | ← Previous Save Next →                                                                                                    |

### **Medical Risk Factors**

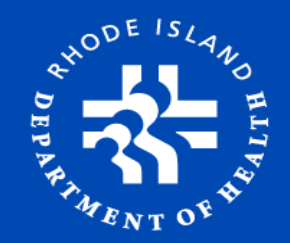

| Medical Risk<br>Factors                                                                                                    | Infections and       Obstetric       Characteristics of       Maternal Morbidity         Method of Delivery       Procedures       Labor & Delivery |  |  |  |
|----------------------------------------------------------------------------------------------------|----------------------------------------------------------------------------------------------------|--|--|--|
|                                                                                                    | RISK FACTOR IN THIS PREGNANCY (CHECK ALL THAT APPLY)                                                                                                |  |  |  |
| Diabetes (select                                                                                                    | : one of the following):                                                                                                    |  |  |  |
| Prepre                                                                                                    | gnancy (diagnosis prior to this pregnancy)                                                                                                    |  |  |  |
| Gestati                                                                                                    | ional (diagnosis in this pregnancy)                                                                                                    |  |  |  |
| Hypertension (s                                                                                                    | elect one of the following):                                                                                                    |  |  |  |
| Prepre                                                                                                    | gnancy (chronic)                                                                                                    |  |  |  |
| Gestational (PIH, preeclampsia)                                                                                                  |                                                                                                    |  |  |  |
| Eclamp                                                                                                    | osia                                                                                                    |  |  |  |
| Previous preterm birth                                                                                                    |                                                                                                    |  |  |  |
| Other Previous poor pregnancy outcome (Includes perinatal death, small-for-gestational age/intrauterine growth restricted birth) |                                                                                                    |  |  |  |
| Pregnancy resulted from infertility treatment(Check all that apply):                                                             |                                                                                                    |  |  |  |
| Fertility-enhancing drugs, artificial insemination, or intrauterine insemination                                                 |                                                                                                    |  |  |  |
| Assisted reproductive technology (e.g. In Vitro Fertilization (IVF), Gamete Intrafallopian Transfer(GIFT))                       |                                                                                                    |  |  |  |
| Mother had                                                                                                    | a previous cesarean delivery                                                                                                    |  |  |  |
| If selected, I                                                                                                    | how many?                                                                                                    |  |  |  |
| None                                                                                                    |                                                                                                    |  |  |  |

### Infections and Method of Delivery

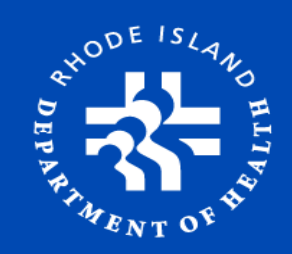

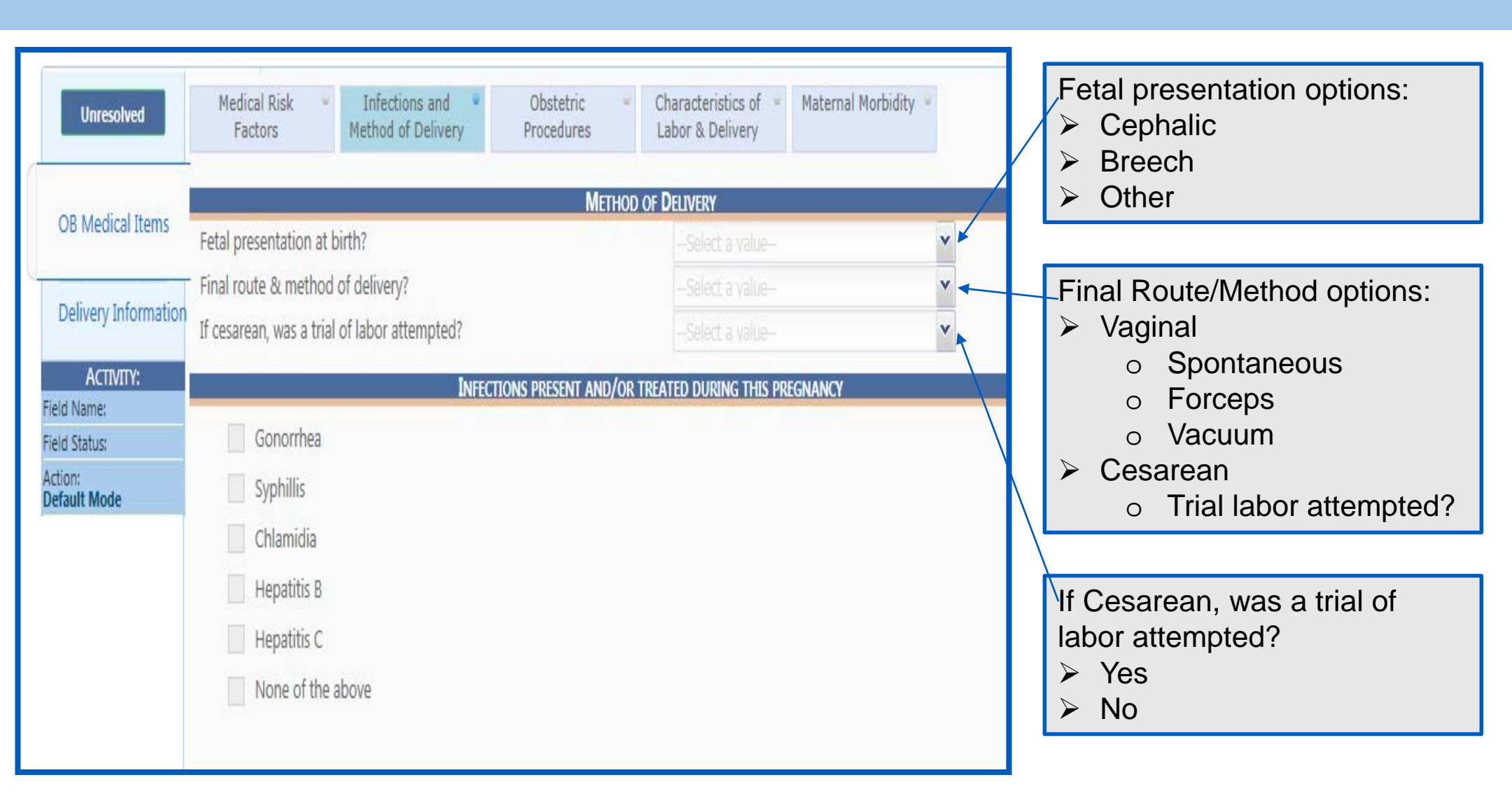

#### Obstetric Procedures, Gestational Age Calculation and Onset of Labor

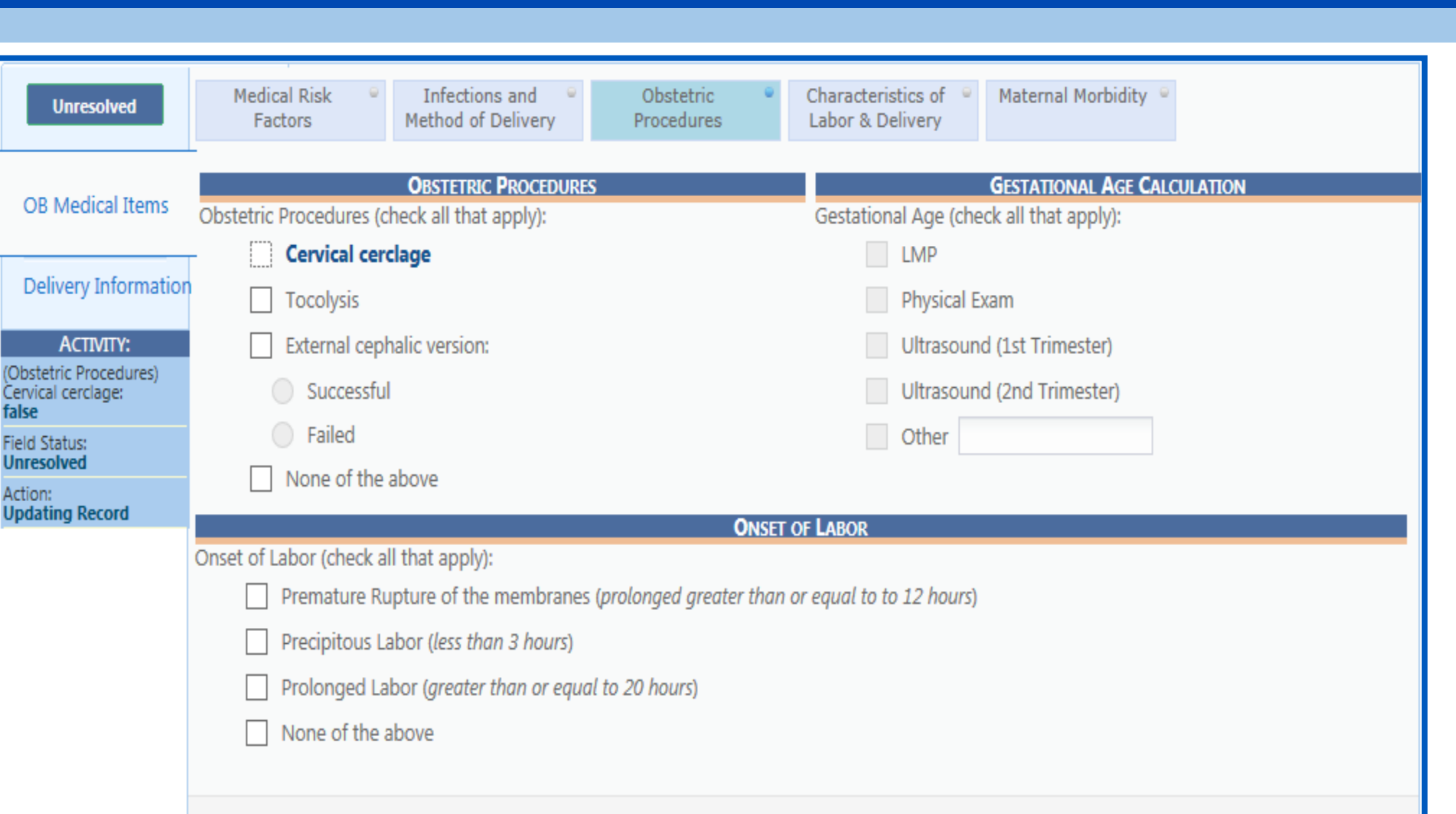

AHODE ISL

### Characteristics of Labor & Delivery

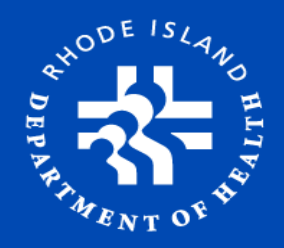

| Unresolved                   | Medical Risk       Infections and       Obstetric       Characteristics of       Maternal Morbidity         Factors       Method of Delivery       Procedures       Characteristics of       Maternal Morbidity |
|------------------------------|----------------------------------------------------------------------------------------------------|
| OB Medical Items             | CHARACTERISTICS OF LABOR & DELIVERY                                                                                                    |
|                              | Induction of labor                                                                                                    |
| Delivery Information         | Augmentation of labor                                                                                                    |
| Астіліту:                    | Steroids( <i>glucocorticoids</i> ) for fetal lung maturation received by the mother prior to delivery                                                                                                    |
| Induction of Labor:<br>false | Antibiotics received by mother during labor                                                                                                    |
| Field Status:<br>Unresolved  | Clinical chorioamnionitis diagnosed during labor or maternal temperature is greater than or equal to $38^{\circ}C(100.4^{\circ}F)$                                                                              |
| Action:<br>Updating Record   | Eatal intelerance of labor such that one or more of the following action was taken: in-utere resuscitative measures, further fetal                                                                              |
|                              | assessment, or operative delivery                                                                                                    |
|                              | Epidural or spinal anesthesia during labor                                                                                                    |
|                              | None of the above                                                                                                    |

### **Maternal Morbidity**

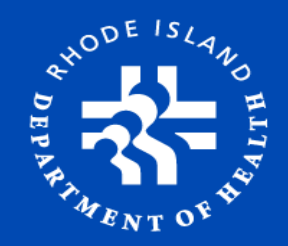

| Unresolved                     | Medical Risk       Infections and       Obstetric       Characteristics of       Maternal Morbidity         Factors       Method of Delivery       Procedures       Labor & Delivery       Maternal Morbidity |
|--------------------------------|----------------------------------------------------------------------------------------------------|
| OB Medical Items               | MATERNAL MORBIDITY                                                                                                    |
| Delivery Information           | Maternal transfusion                                                                                                    |
| Астилту:                       | Third or fourth degree perineal laceration     Ruptured uterus                                                                                                    |
| Maternal transfusion:<br>false | Unplanned hysterectomy                                                                                                    |
| Field Status:<br>Unresolved    | Admission to intensive care unit                                                                                                    |
| Action:<br>Updating Record     | Unplanned operating room procedure following delivery                                                                                                    |
|                                | None of the above                                                                                                    |
|                                |                                                                                                    |
|                                | ← Previous Save Next →                                                                                                    |

# **Delivery Information**

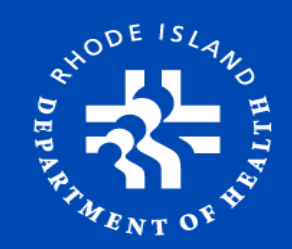

|                           | Unresolved                                                |                                                     | CHILD'S INFORMATION                        |                                             |
|---------------------------|-----------------------------------------------------------|-----------------------------------------------------|--------------------------------------------|---------------------------------------------|
| "Unresolved fields        | OB Medical Items                                          | *Plurality:<br>SINGLE                               | Birth Order:<br>SINGLE DELIVE              | RY                                          |
| marked in <b>YELLOW</b> ' | Delivery Information                                      | First Name:<br>SPACE                                | *Last Name:<br>DE LEON                     |                                             |
| ,                         | Αςτινιτγ:                                                 | Suffix:                                             | *Date Of Birth:<br>04/20/2015              |                                             |
|                           | (Maternal Morbidity)<br>None of the above:<br><b>true</b> | Time of Birth:<br>11:11 MILITARY                    | Sex:<br>FEMALE                             |                                             |
|                           | Field Status:<br>Resolved                                 | Place of Birth:<br>WOMEN AND INFANTS HOSPITAL OF RI |                                            |                                             |
| Verify/Complete           | Updating Record                                           | Pounds:                                             | Ounces:                                    | Grams:                                      |
| Delivery Information      |                                                           |                                                     | MOTHER'S INFORMATION                       |                                             |
| Select Save               |                                                           | *Medical Record Number:<br>000468465168             | Mother's First Name (Delivery):<br>BARBARA | *Mother's Last Name (Delivery):<br>D'ANGELO |
|                           |                                                           |                                                     | CERTIFIER INFORMATION                      |                                             |
| Select Certify            |                                                           | First Name<br>BOTH                                  | Middle Name                                | Last Name<br>CERT ATTEND                    |
| ·                         |                                                           | Certify                                             |                                            | Exit                                        |
|                           |                                                           | Previous                                            | Save                                       | Next                                        |

### **Certify the Record**

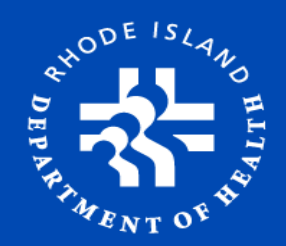

#### Certification CHILD'S INFORMATION SINGLE **Plurality:** Birth Order: SINGLE DELIVERY First Name: SPACE Middle Name: Last Name: DE LEON Suffix: Date of Birth: 04/20/2015 Time of Birth: 11:11 FEMALE Sexc WOMEN AND INFANTS HOSPITAL OF RI Place of Birth: Child's Weight (Grams): 3856 **MOTHER'S INFORMATION** Medical Record Number: 000468465168 First Name (Delivery): BARBARA Last Name (Delivery): D'ANGELO **CERTIFIER INFORMATION** First Name: BOTH Middle Name: Last Name: CERT ATTEND Cancel Certification

Certification Screen will appear

- Verify information
- Select 'Certification' button

# **Certify the Record**

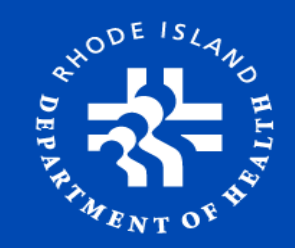

|             |                                    | CERTIFIER INFORMATION                                                             |        |               |
|-------------|------------------------------------|-----------------------------------------------------------------------------------|--------|---------------|
|             | First Name:                        | BOTH                                                                              |        |               |
|             | Middle Name:                       |                                                                                   |        |               |
|             | Last Name:                         | CERT ATTEND                                                                       |        |               |
| > Check     |                                    |                                                                                   | Cancel | Certification |
| attestation |                                    | PLEASE ENTER PIN                                                                  |        |               |
| checkbox    | To the best of my knowledge, birth | occurred at the time, date, and place, and due to the cause(s) and manner stated. |        |               |
| > Enter Din | Current Certifier Pin:             | ••••                                                                              |        | <u>^</u>      |
|             |                                    |                                                                                   |        |               |
| > Select OK |                                    |                                                                                   |        | k Cancel      |
|             |                                    |                                                                                   |        |               |
|             |                                    |                                                                                   |        |               |

After certification, answer 'yes' to prompt: "Are you sure?" and Wait for prompt: "Record Successfully Certified"

### Labor & Delivery Screen: Overview

# DEPARTARENT OF HERE

#### From Home screen:

- Select Functions
- Labor and Delivery
- Similar Screen to Certification Work Queue
- Has the ability to certify as well as to start a new record
- Attendant/Certifier fields

| Functions * Tools * Help *                                                            | GLOBAL     BIRTH       Functions *     Tools *                                        | t of Health, Office of Vital Records                                                        |
|---------------------------------------------------------------------------------------|---------------------------------------------------------------------------------------|---------------------------------------------------------------------------------------------|
| Labor and Delivery<br>Certification Work Queue<br>Switch Location<br>Exit Application | Labor and Delivery<br>Certification Work Queue<br>Switch Location<br>Exit Application | DE ISLAND<br>EPRODE ISLAND<br>FT<br>MENTOF<br>Vital Records System-Office of Vital Records! |

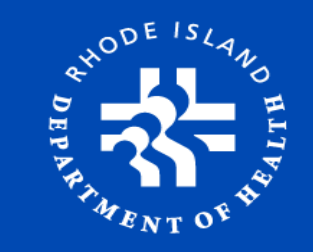

### **Obtaining Existing Patient Record**

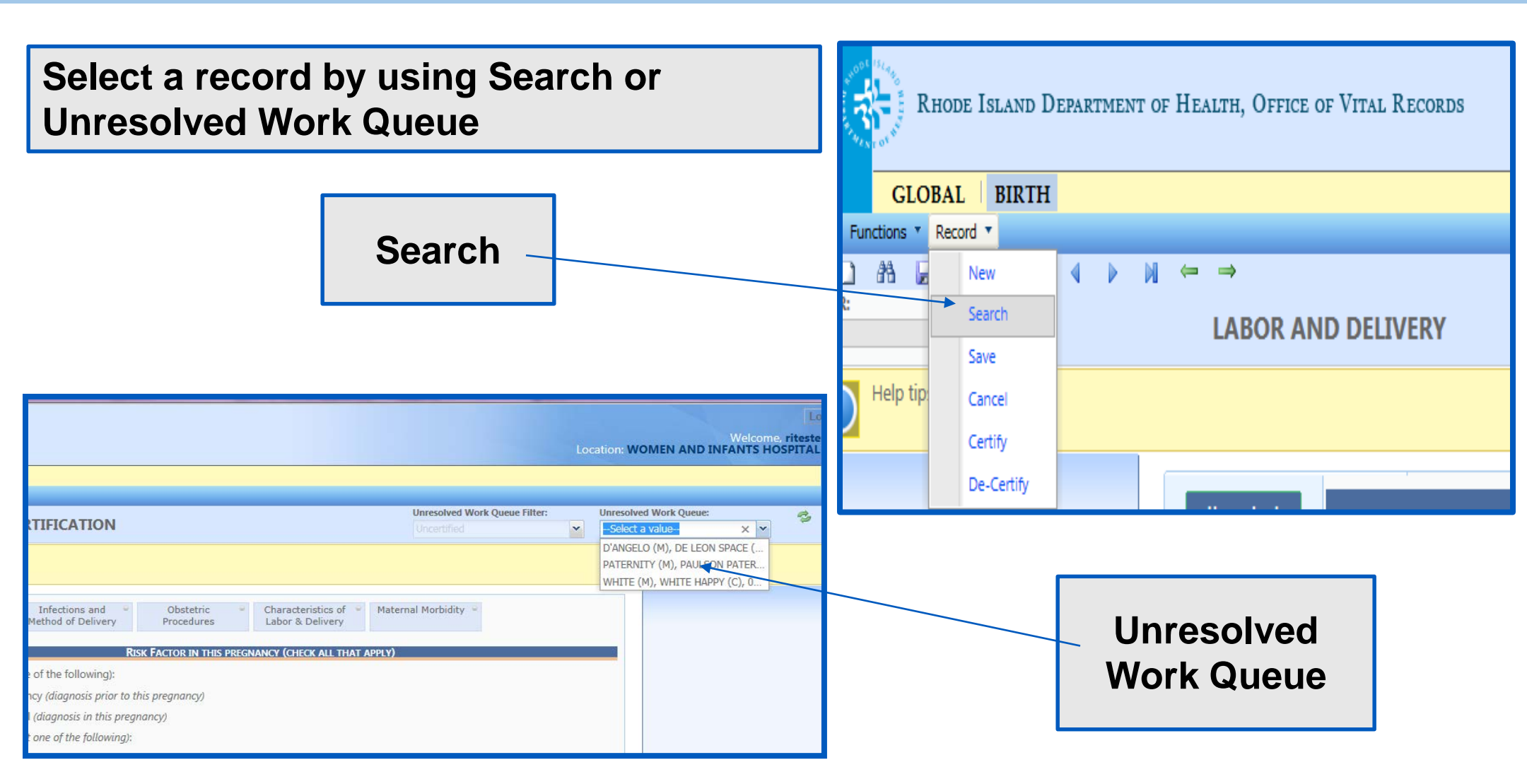

### **Data Entry & Certification**

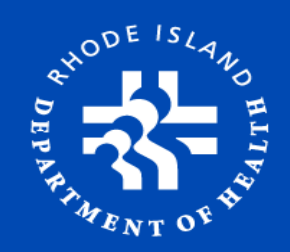

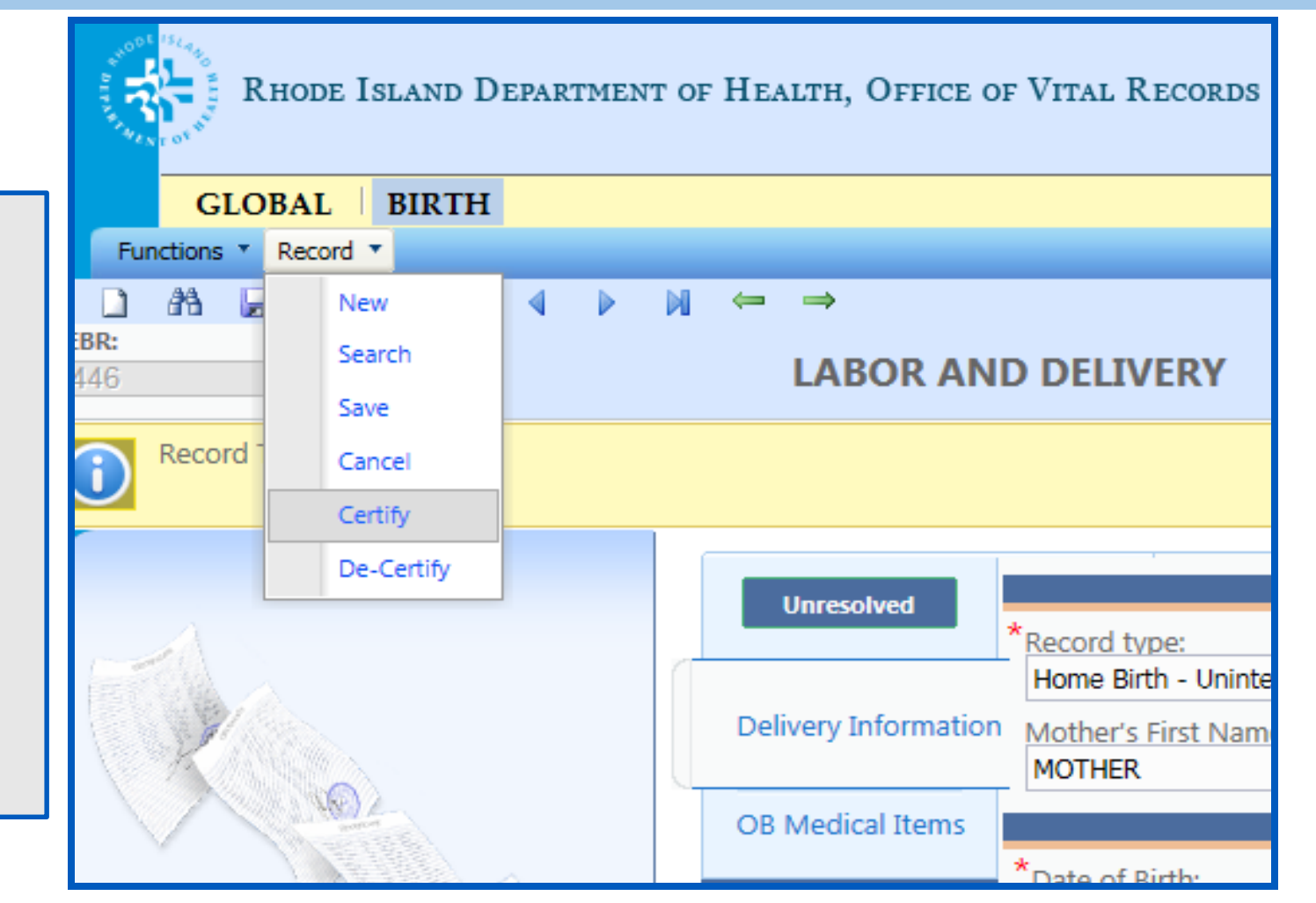

Certification Screen:

- o Record
- o Certify
- > Verify/Complete:
  - o OB Information
  - Delivery
     Information

### **Create New Record**

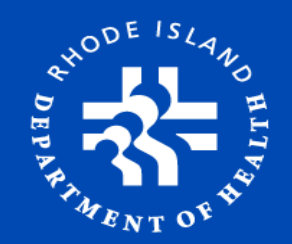

#### Search Record to ensure it has not been created

Select New icon OR go to Functions, then Select New

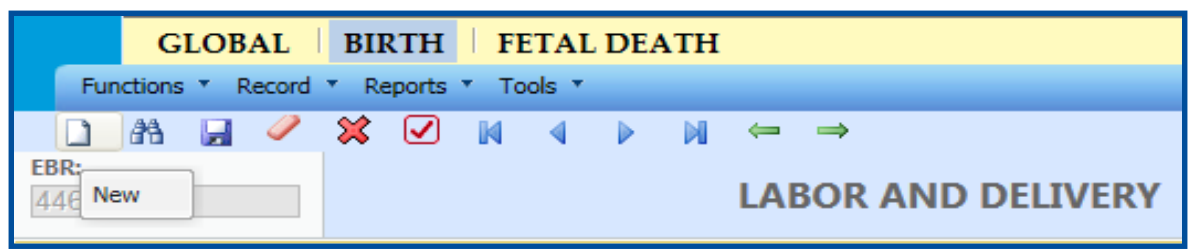

- ➢ Fill in all OB items and Delivery Information
- Select Attendant & Certifier
- ➢ Select SAVE
- Proceed to certification
- Items required to save DOB, MRN, Record Type, Mom's last name, Plurality & # of births

### Why Birth Certificate?

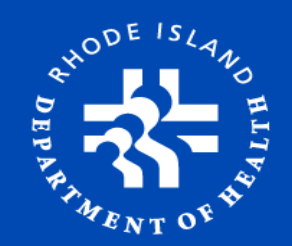

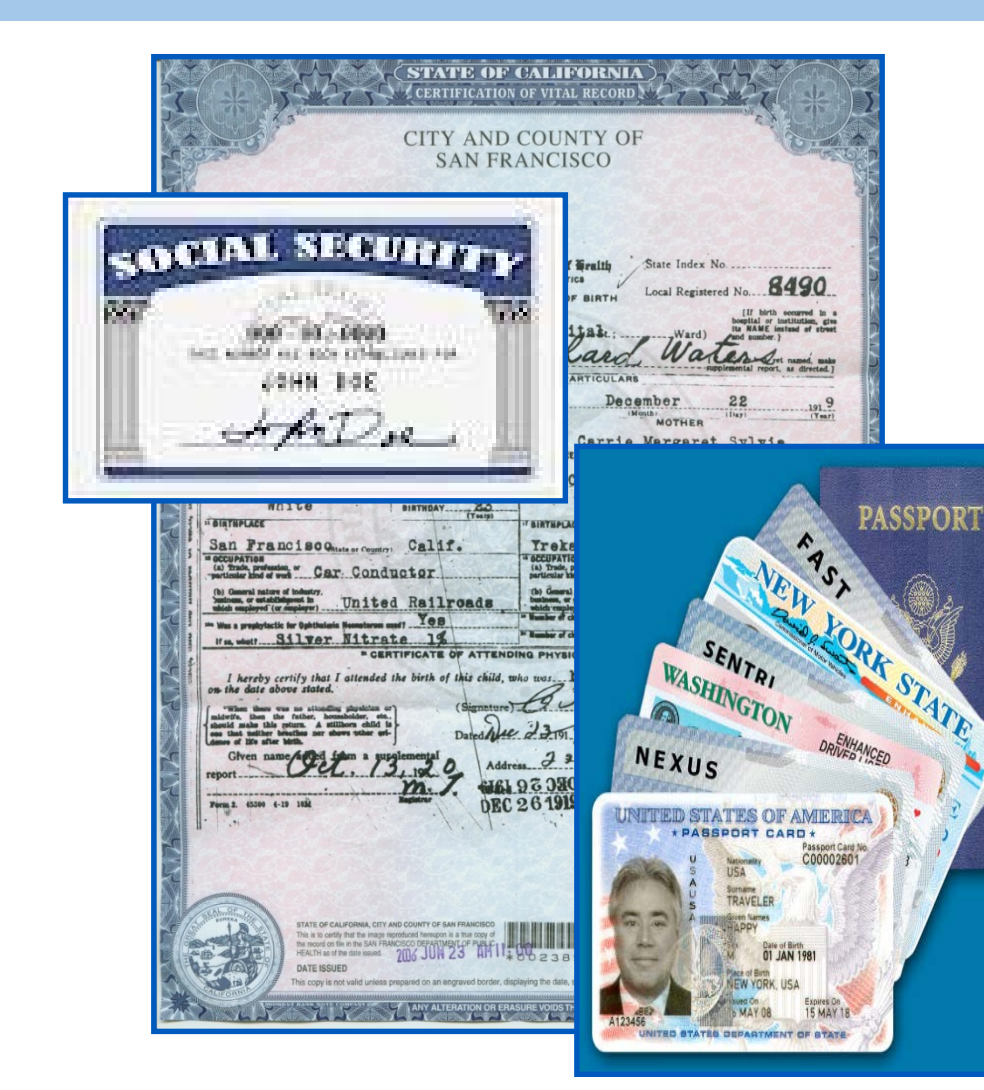

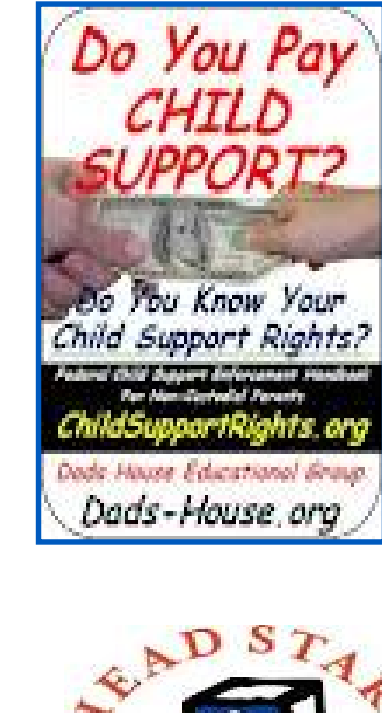

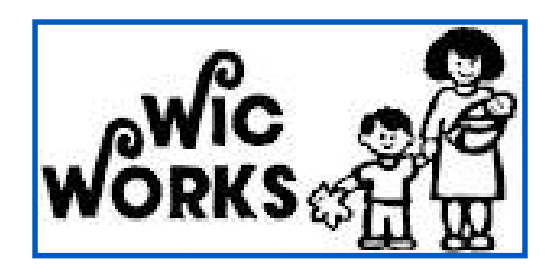

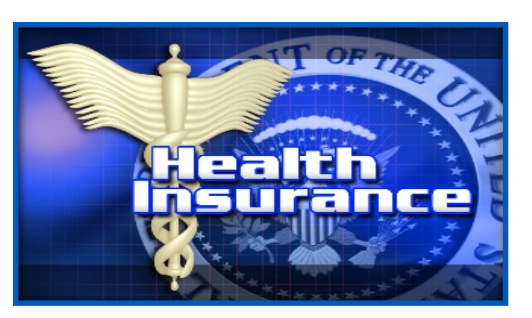

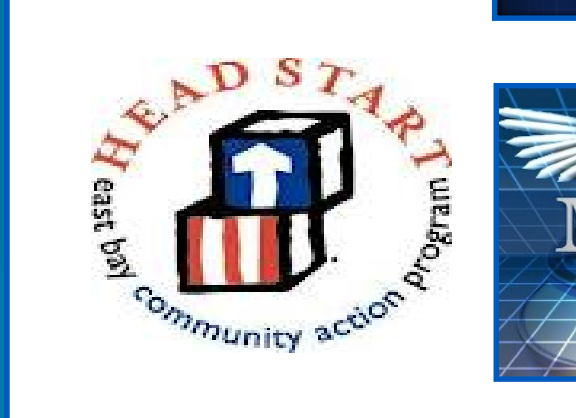

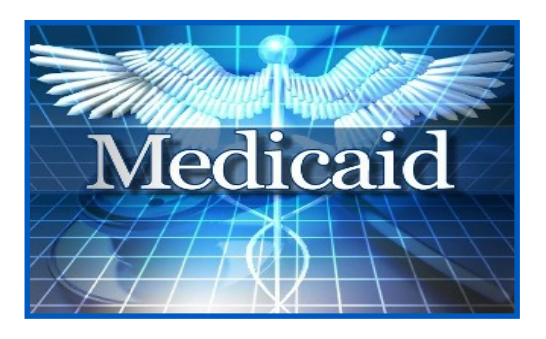

### Why Birth Data?

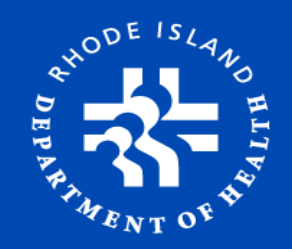

#### > For Your State and Government (National & Local):

- Safety, Health and Welfare of The Public
- National Center for Health Statistics (NCHS) & Center for Disease Control (CDC)
- RI Health Department & Partners:
  - Newborn Screening
  - Brown University Infant Speech Program
  - Pregnancy Risk Assessment Program (PRAMS)
  - Pre-maturity Task Force (DOH, DHS, CNE, Brown University,...)
  - Low Birth Weight Review
- o Funding Grants & Research

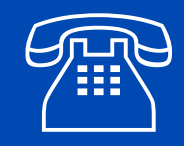

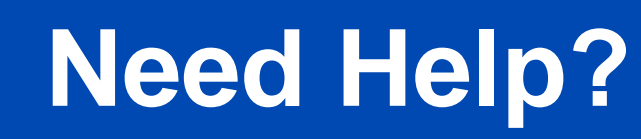

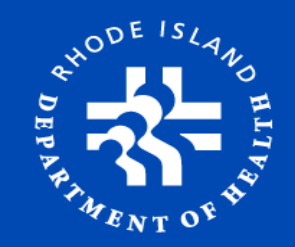

### Electronic Birth Registration Help Contact *The Office of Vital Records*: (401) 222-2813 M-F 7:30-3:30

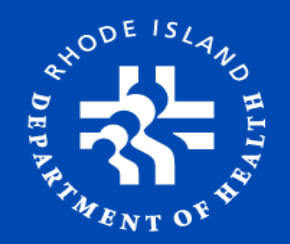

# Questions?

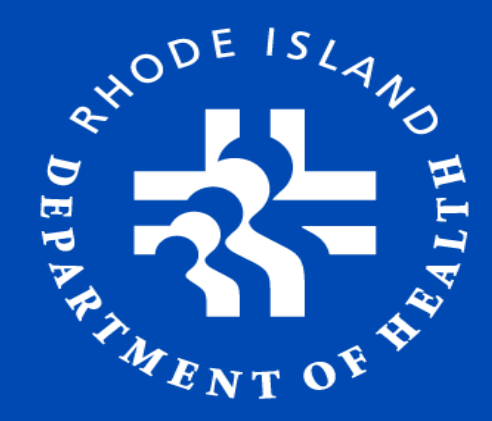

Ana C. Tack Birth & Fetal Death Registration Manager (401) 222 - 5165 <u>Ana.Tack@health.ri.gov</u> www.health.ri.gov

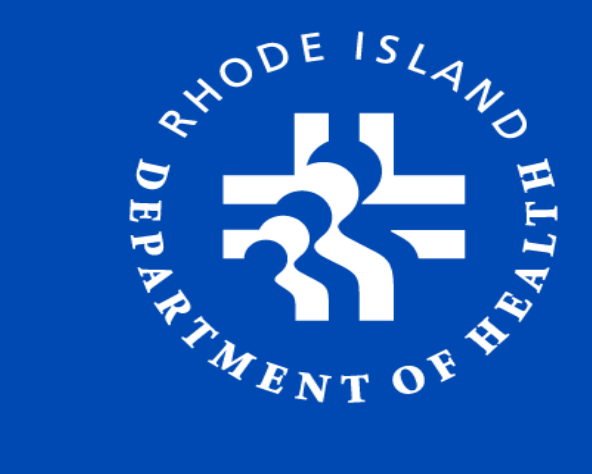

# Thank You